## 关于学院教学督导组使用评教系统的通知

各学院教学办:

本学期学校启用网上评教系统,已经通过校教学督导团和学 生试用,现请各学院教学督导组成员使用(具体操作流程见附件)。请各学院教学办通知相关人员将本学期学院督导听课分数 及评价按实际情况填入系统中,期末将以系统导出数据作为学院 教学督导组课时核查标准。

教学质量监控与评估中心

2022年5月20日

#### 附件

# 湖南医药学院评教评学系统 教师手机端操作指南

 打开手机端微信,在微信公众号里搜索"湖南医药学院",点 击关注。

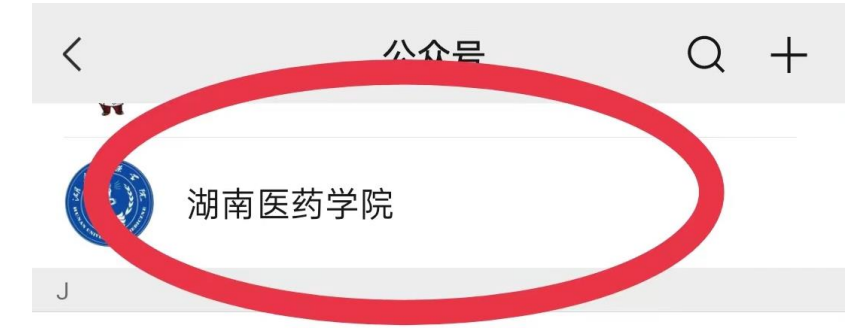

2、进入"湖南医药学院"公众号,点击选择"微湖医"里的"评价评学"。

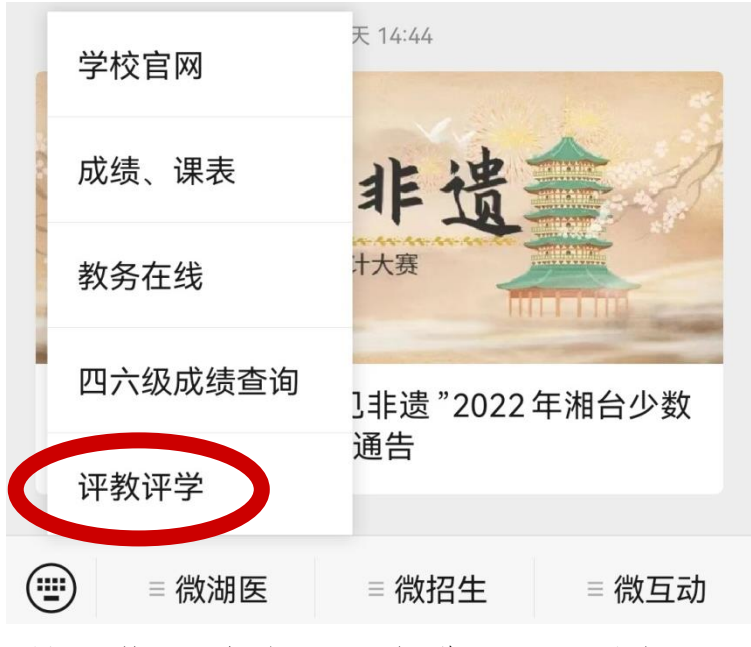

3、选择"评教评学",会出现一个进入页面的提示,点击"继续

访问"。

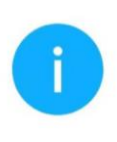

#### 将要访问

http://218.77.12.133/mtech/h5

该地址为IP地址,请使用域名访问网站。

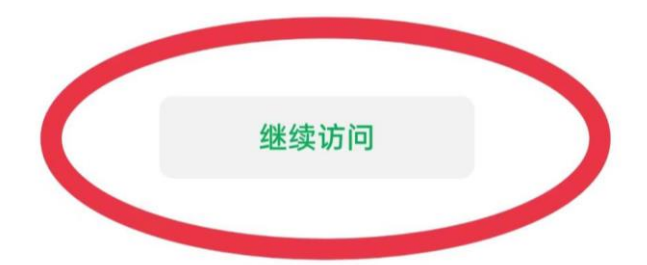

4、进入登录页面,账号为不加 80 的教工号,初始密码为 "123456"。

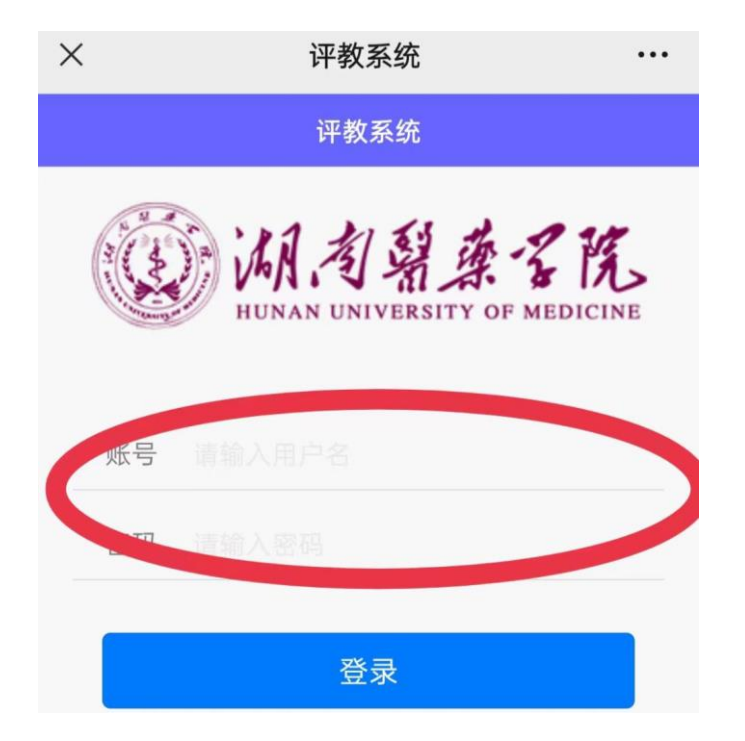

### 5、进入后选择"我想评价"模块。

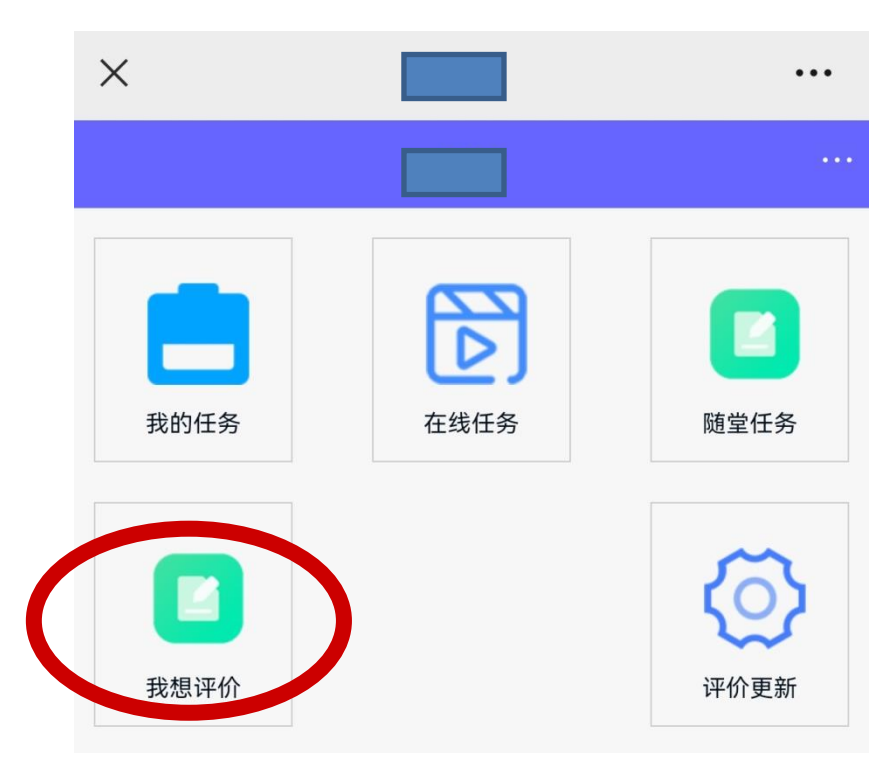

6、进入后需要选择教师、周次、模板类别、模板,选择错误点击"取消"返回重选,评价前一定要注意不要选择错误。首先选择"教师",输入教师姓名后点击放大镜,从下拉菜单中选择;然后选择"周次",周次是已经过去的"周次",不能提前选择还没有授课的周次;接下来选择"模板类型",这里提供四个类别,分别是"理论"、"实验"、"见习"、"体育",请根据被听课教师所授课程的类别对应选择;最后选择"模板",模板是和模板类别自动关联的。

| ×         | 我想评价 | ••• |  |  |
|-----------|------|-----|--|--|
| <         | 我想评价 |     |  |  |
| 本期已评价: 0次 |      |     |  |  |
| 输入教师:     | 対 丽  |     |  |  |
| 选择周次:     | 请选择  | ]   |  |  |
| 模板类别:     | 请选择  | ]   |  |  |
| 选择模板:     | 请选择  | ]   |  |  |
|           | 查询   |     |  |  |
| 取消        |      | 完成  |  |  |

刘丽

7、点击"查询",一个老师一周可能有很多次课,找到你所 听课时间点对应的条目,点击"选择",进入评价问卷页面。

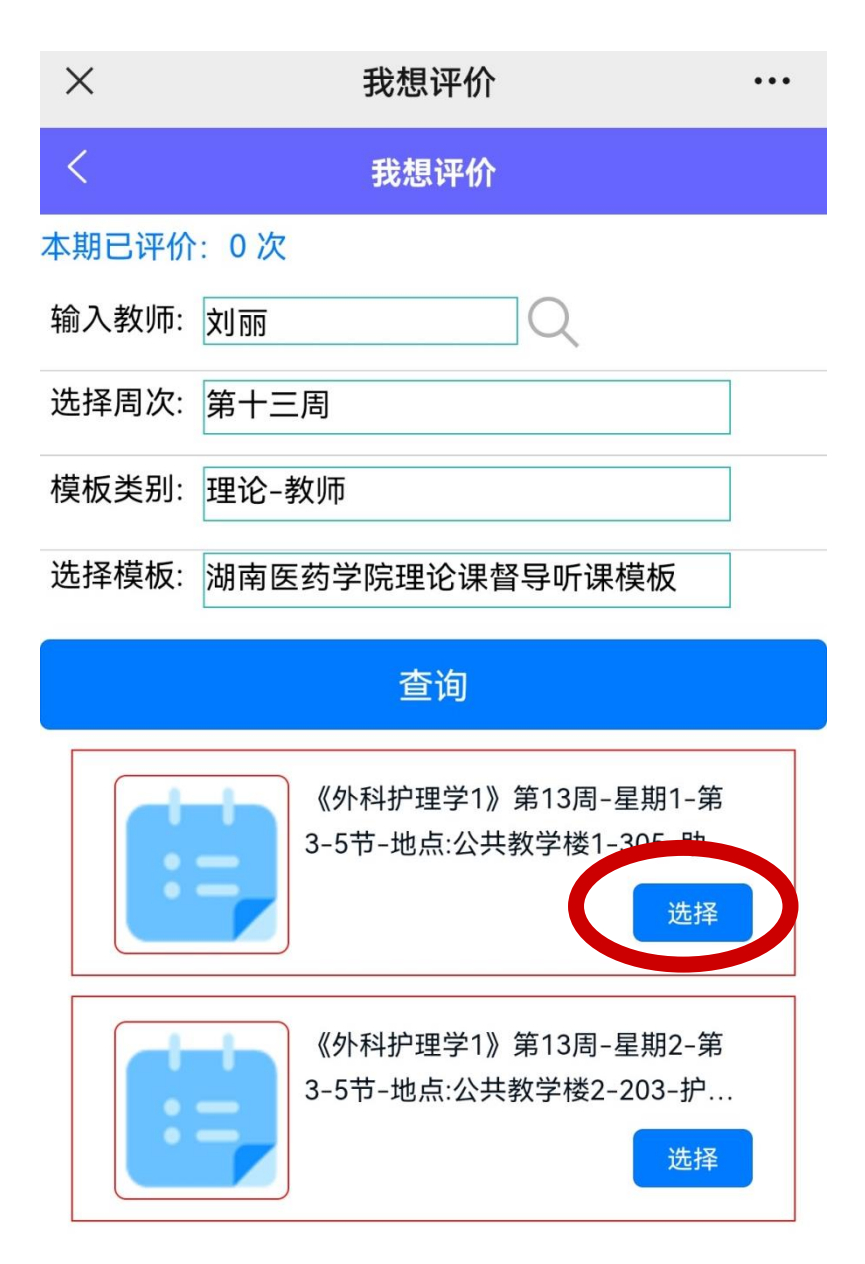

8、对每个指标认真评价打分,分数不能高于最高分,不能为负数,评价与建议字数需要在20字以上。

| × | 问卷 | ••• |
|---|----|-----|
| < | 问卷 | ••• |

课程: 外科护理学1

得分: 0

教师:刘丽 班级:护理b2007,护理b2006,护理b2005,护理 b2008

#### 一、课前准备|课件

| 1. 知识完整、信息量大,文字、图表、视频、   |
|--------------------------|
| 动画搭配适当、美观、清晰、生动,操作简      |
| 单、链接流畅。 <b>(打分题–10分)</b> |
| 本题实际得分:                  |

二、课前准备|教具教案

2. 按需准备教具;教案和讲稿完整、匹配、书 写规范、内容丰实、图文并茂,符合教学大纲 要求。(打分题-10分) 本题实际得分:

三、课堂教学|师表礼仪

3. 仪表端庄,举止得当,精神饱满,教态自然,语言生动。(打分题-8分) 本题实际得分:

9、打分后及文字评叙后点击"提交",显示打分总分,点击确定, 本次评教结束。

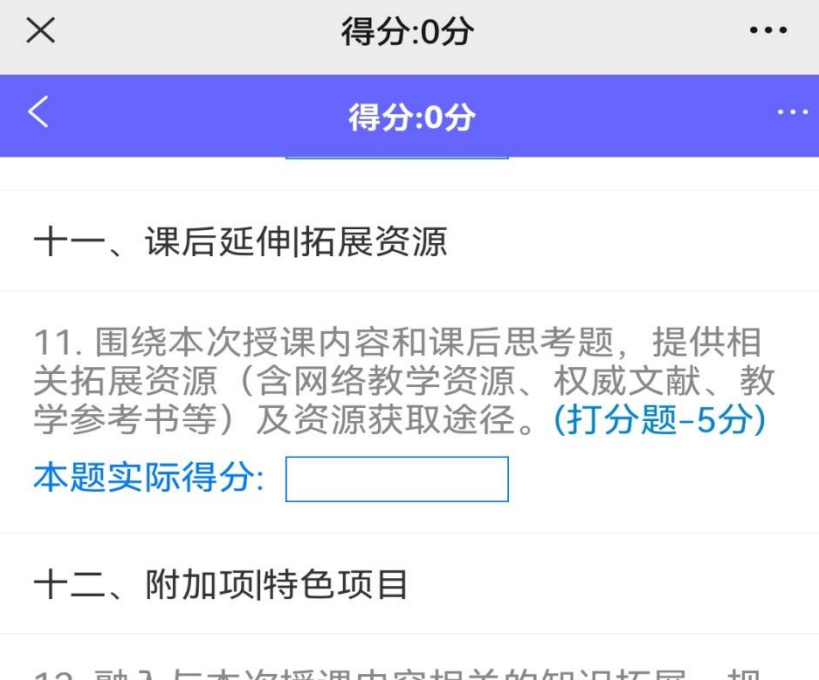

12. 融入与本次授课内容相关的知识拓展、规 律发现及人文特色的小故事,提出亟待解决的 问题,进行双语教学(英语讲授超过 30%)或 创新性教学(含教学方法、手段、组织形式等 方面的创新)。(打分题-5分)

本题实际得分:

#### 十三、评价与建议

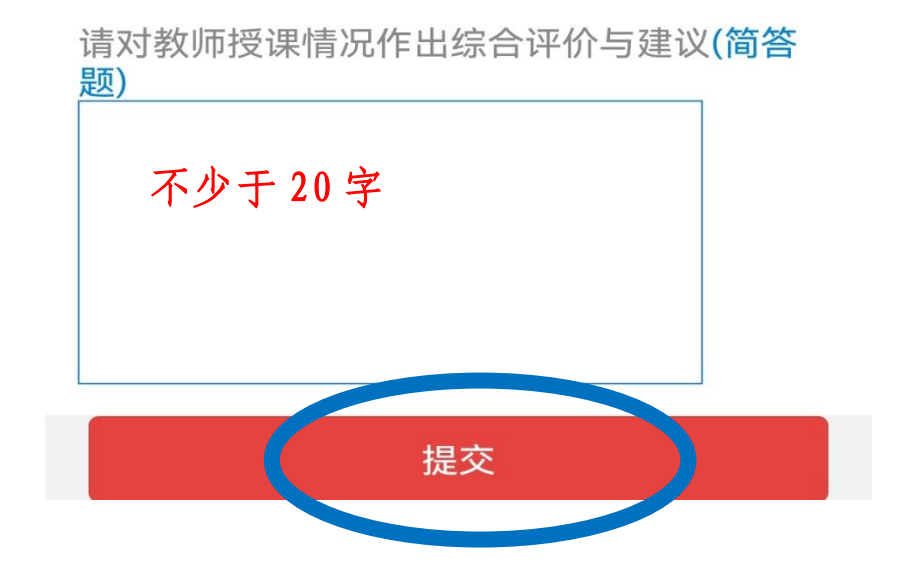